(of the candidates applying for the variousvacancies of HP High Court & District Judiciary) Telephone No. 0177-2635372 (for attending recruitment related queries)

| SN | Steps                 | Frequently asked questions. (FAQs)                                                                                                    | Answer                                                                                                    |
|----|-----------------------|----------------------------------------------------------------------------------------------------|----------------------------------------------------------------------------------------------------|
| 1  | Registration          | Where can I find the login link                                                                                                    | Go to the High Court Website i.e.,<br>hphighcourt.nic.in or go to the recruitment<br>portal link provided on High Court website<br>https://www.hphcrecruitment.in                                                                                                    |
| 2  | Login                 | How to login or create login<br>ID?                                                                                                    | <ul> <li>On visiting the aforesaid links the candidates have to register themselves on the login page, if not already registered on the recruitment portal. Candidates are required to fill Name, Mobile Number &amp; Email ID.</li> <li>The login ID will be same as email ID and Password will be auto-generated and sent to the registered Mobile number and Email ID in the Inbox/Spam folder.</li> </ul> |
| 3  | OTP                   | Why I am not receiving OTP on registered Mobile No/Email ID?                                                                                                    | Try twice if still OTP is not received by you<br>then try again after Five minutes.<br>The OTP will be received on the registered<br>Mobile number and Email ID in Inbox/Spam<br>folder.<br>If the issue still persists, call on above<br>contact number.                                                                                                    |
| 4  | Captcha code          | Why ORA not accepting the Captcha code?                                                                                                    | You might have entered incorrect Captcha code. You can click the refresh button to get new captcha code                                                                                                    |
| 5  | Login Issue           | Why I am not able to login by<br>using even the correct User ID<br>and Password.                                                                                                    | <ul> <li>You are required to recheck the user ID and Password (by clicking 'eye' button.</li> <li>Try to reset the password by using Forget password option.</li> <li>Try to refresh the browser or login by using another browser.</li> <li>Try to log in by using another Device / PC.</li> <li>If issue still persists, please call the above contact number to reset the password etc.</li> </ul>         |
| 6  | Aadhar No             | Why Aadhar Number entry is not accepting in ORA?                                                                                                    | It is only possible in case you are entering an incorrect Aadhar number. Therefore, please check Aadhaar Number.                                                                                                    |
| 7  | Date of Birth (DOB)   | I have entered an incorrect<br>DOB and how I can correct the<br>same?                                                                                                    | The 10th Certificate is mandatorily required<br>to be uploaded as DOB proof & if the DOB is<br>entered incorrect the same can be corrected<br>by sending request on the OTR update in<br>your profile. However, DOB can't be<br>changed after submission of ORA.                                                                                                    |
| 8  | Mobile No. & Email ID | <ul> <li>a. I am not able to create login ID by using my mobile number/ Email ID and it shows error "Exception: Oops! Email/Mobile already exist in database. Please try with login." How to create login ID?</li> </ul> | <ul> <li>The error message is displayed when your mobile/Email is already available in our Database or earlier already used for creating login ID.</li> <li>You are required to enter new mobile/email for the creation of new login ID or you can click on Forget Password/Forget Email ID to retrieve your earlier login credentials.</li> </ul>                                                            |
|    |                       | ID/Mobile Number in my<br>login credentials. How I can<br>change the same?                                                                                                    | your login IDs before submission of ORA.<br>Once ORA is submitted you cannot change<br>the same for that particular post.                                                                                                    |
| 9  | Change Request        | How to change my Name,<br>Father's Name & DOB?                                                                                                    | Candidates can change Aadhaar Number,<br>Name, Father's Name & DOB by uploading<br>proof in the OTR update at Login<br>Homepage. However, other changes can be<br>made without uploading any proof before<br>final submission. Once final submission is<br>made no changes can be made in the ORA.                                                                                                    |
| 10 | Documents Uploading   | Why documents are not getting uploaded?                                                                                                    | Before filling up the Online Application, a candidate must have their photograph,                                                                                                    |

| 11 | Category                         | I belong to the general                                                                                                    | signature & Other Certificates/ Documents<br>duly scanned only as per the following size:<br>Photo of candidate:<br>20 to 50 KB (JPG/JPEG/PNG) on white background<br>Sign of candidates:<br>10 to 20 KB (JPG/JPEG/PNG) on white background<br>Matric Certificate (as age proof):<br>100 to 500 KB (JPG/JPEG/PNG)<br>Other Certificates/Documents:<br>100 KB to 2 MB (only in PDF)<br>• The candidates of General category can                                                      |
|----|----------------------------------|----------------------------------------------------------------------------------------------------|----------------------------------------------------------------------------------------------------|
|    |                                  | category and this category is<br>not mentioned in the dropdown<br>option. How I can opt?                                                                                 | <ul> <li>apply under UR category and it can be selected from the category option.</li> <li>If the post is advertised for reserved categories the candidates of UR/ General category cannot apply for the post.</li> </ul>                                                                                                    |
| 12 | Qualification                    | How do I enter all my<br>qualification details?                                                                                                    | Please enter your qualifications starting from<br>Matric onwards. The details you enter will be<br>shown in qualification List therein. Likewise,<br>please enter Other Qualification details also.                                                                                                    |
| 13 | Experience                       | How do I enter all my experience details?                                                                                                    | Please enter you experience starting from<br>past experience. The details you enter will<br>be shown in the grid below. Likewise, enter<br>other past experiences, if any, and in the<br>last, you can add your present experience<br>details also keep in mind to save the details<br>after adding it.                                                                                                    |
| 14 | Editing Profile & Qualifications | Can I edit Profile, if I have<br>entered details incorrectly?                                                                                                    | Yes, but you have to edit your profile before<br>submission of ORA and it takes about 24<br>hours to reflect the changes in the profile.<br>However, changes made in Profile can be<br>used for future ORA.                                                                                                    |
| 15 | Review                           | I have entered and saved the complete profile now where can I check it?                                                                                                  | You can review/preview the application in review tab before the final payment of fees.                                                                                                    |
| 16 | Fee Payment                      | How I can pay fee?                                                                                                    | <ul> <li>You have to pay fee only in Online mode<br/>before submitting final application Form<br/>you are required to review the application<br/>detail and click on Pay now button to pay<br/>requisite fee by using UPI/Debit Card<br/>/Credit Card and Internet Banking etc.</li> </ul>                                                                                                    |
|    |                                  | How I can check my fee payment status?                                                                                                    | <ul> <li>You can check your fee payment status in<br/>application history on the Dashboard.</li> </ul>                                                                                                    |
| 17 | Fee Unpaid status                | I have paid the fee and the<br>amount is also deducted from<br>my account but the payment<br>status of ORA on dashboard is<br>still unpaid. How to resolve the<br>issue? | <ul> <li>Please check your payment status from<br/>the bank concerned and also to check<br/>whether your payment instrument ATM<br/>cards are enabled for UPI payment/online<br/>transactions etc.</li> <li>To avoid the last date, you are advised to<br/>pay the fee afresh and settle the payment<br/>issue with the bank account later on as<br/>the High Court will not be responsible, if<br/>the payment is not received before the<br/>last date of application.</li> </ul> |
| 18 | Admit Card etc.                  | I am not able to download the<br>admit card. How to download?                                                                                                    | <ul> <li>The Admit card will be generated at the time of Screening/Written/ Proficiency Test /DV etc.</li> <li>You can download your admit card by login with your Login IDs and Password.</li> <li>You can also download the admit card by using your registered Mobile Number</li> <li>Before downloading the admit card, kindly ensure that you have been shortlisted for next phase of exam/test.</li> </ul>                                                                    |